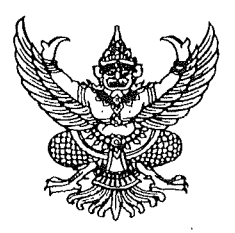

ประกาศมหาวิทยาลัยเทคโนโลยีราชมงคลอีสาน วิทยาเขตขอนแก่น เรื่อง ประกาศรายชื่อผู้มีสิทธิ์สอบคัดเลือกบุคคลเพื่อจ้างเป็นลูกจ้างเงินรายได้

ตามที่มหาวิทยาลัยเทคโนโลยีราชมงคลอีสาน วิทยาเขตขอนแก่น ได้รับสมัครสอบคัดเลือกบุคคล เพื่อจ้างเป็นลูกจ้างเงินรายได้ <u>ตำแหน่ง เจ้าหน้าที่บริหารงานทั่วไป คุณวุฒิ ปริญญาตรี จำนวน ๑ อัตรา</u> อัตราค่าตอบแทนเดือนละ ๑๔,๐๒๐ บาท ตำแหน่ง นักวิชาการศึกษา คุณวุฒิ ปริญญาตรี จำนวน ๑ อัตรา อัตราค่าตอบแทนเดือนละ ๑๔,๐๒๐ บาท สังกัดสำนักงานคณบดีคณะบริหารธุรกิจและเทคโนโลยีสารสนเทศ บัดนี้ ได้สิ้นสุดระยะเวลาการรับสมัครฯ แล้วนั้น

อาศัยอำนาจตามความในมาตรา ๒๙ แห่งพระราชบัญญัติมหาวิทยาลัยเทคโนโลยีราชมงคล พ.ศ. ๒๕๔๘ ประกอบกับข้อบังคับมหาวิทยาลัยเทคโนโลยีราชมงคลอีสาน ว่าด้วยการบริหารงานบุคคล สำหรับลูกจ้างเงินรายได้ พ.ศ. ๒๕๕๙ คำสั่งสภามหาวิทยาลัยเทคโนโลยีราชมงคลอีสาน ที่ ๐๓๗/๒๕๖๔ ลงวันที่ ๒๐ กันยายน ๒๕๖๔ เรื่อง แต่งตั้งรองอธิการบดี และรองอธิการบดีประจำวิทยาเขต มหาวิทยาลัย เทคโนโลยีราชมงคลอีสาน และคำสั่งมหาวิทยาลัยเทคโนโลยีราชมงคลอีสาน ที่ ๑๓๑๔/๒๕๖๒ ลงวันที่ ๓๑ กรกฎาคม ๒๕๖๒ เรื่อง มอบอำนาจให้รองอธิการบดีประจำวิทยาเขตปฏิบัติราชการแทนอธิการบดี เกี่ยวกับการบริหารงานบุคคล จึงประกาศรายซื่อผู้มีสิทธิ์สอบคัดเลือกเพื่อจ้างเป็นลูกจ้างเงินรายได้ ดังนี้

| เลขประจำตัวสอบ | ชื่อ -           | สกุล         | หมายเหตุ |
|----------------|------------------|--------------|----------|
| A0000          | นางสาวกุลณัฐ     | วรรณสุทธิ์   |          |
| Aooolo         | นางสาวชริยา      | จารุมูล      |          |
| A000m          | ว่าที่ ร.ต.อดิศร | แฝกสิน       |          |
| Aoooc          | นายสรชา          | เบิกขุนทด    |          |
| Aoooc          | นางสาวรัตสิริน   | ภูหลักถิ่น   |          |
| Аоооъ          | นางสาวศิริมาศ    | วัฒนศรีทานัง |          |
| Aooo๗          | นางสาวเกวลิน     | ฉัตรถาวร     |          |
| Aoooಡ          | นางสาวนิยากร     | ไชยจักร์     |          |
| Aoood          | นางสาวจุฑาวดี    | โกกอุ่น      |          |
| Accoc          | นางสาวสโรชา      | จันทะสอน     |          |
| Aooaa          | นางสาวสุพิชชา    | ศรีภูวงษ์    |          |
| Accoම          | นางสาวนิภาวรรณ   | ผาภู         |          |
| Aooga          | นางสาวจารีญา     | กิตติลักขณา  |          |

| ตาแหน่งทุด เจ้าหน้าที่บริหารจำนทารเบ็จำนาวนัดยตร | ตำแหน่งที่ ๑ | เจ้าหน้าที่บริหาร | งานทั่วไป จ | จำนวน ๑ | อัตรา |
|--------------------------------------------------|--------------|-------------------|-------------|---------|-------|
|--------------------------------------------------|--------------|-------------------|-------------|---------|-------|

| เลขประจำตัวสอบ | สื่<br>ชื่อ –   | สกุล         | หมายเหตุ |
|----------------|-----------------|--------------|----------|
| Aoo๑๙          | นางสาวชญานิศ    | ตั้งวงศ์ไชย  |          |
| A၀၀๑๕          | นางสาวมลทิรา    | ขุนโต        |          |
| Aooඉ්ට         | นางสาววิชุดา    | แก้วกงพาน    |          |
| Aooด๗          | นายเจริญชัย     | สันหนองเมือง |          |
| Aooaಡ          | นางสาวณัฐริกา   | อาจหาญ่      |          |
| A00のನ          | นางสาวสุภาวดี   | พาสิงห์      |          |
| Aooloo         | นางสาวอริยา     | เจริญวัย     |          |
| Acoba          | นางสาวกุลณัฐ    | หนานไทย      |          |
| Acobo          | นายอรุณโรจน์    | ตาสาโรจน์    |          |
| Aoolමක         | นางสาวกัลย์สุดา | จันทร์แดง    |          |
| Aoobe          | นางสาวสาริณี    | ศรีน้อยอ่อน  |          |
| Aoobe          | นางสาวจิราพร    | กองรัมย์     |          |
| GelooA         | นายวิทยากร      | ผลมาตย์      |          |

## ตำแหน่งที่ ๒ นักวิชาการศึกษา จำนวน ๑ อัตรา

| เลขประจำตัวสอบ | ชื่อ -           | - สกุล    | หมายเหตุ |
|----------------|------------------|-----------|----------|
| Восов          | นายทินกร         | มาลี      |          |
| Восою          | นางสาวกัญญารัตน์ | ภูริศรี   |          |
| Booom          | นางสาวพิชญาภา    | มาประจวบ  |          |
| Boood          | นางสาวสุจิตรา    | คำสุวรรณ์ |          |

ทั้งนี้ ให้ผู้ที่ได้รับการประกาศรายชื่อดังกล่าวข้างต้น เข้ารับการสอบคัดเลือกสอบข้อเขียน สอบปฏิบัติ ในวันที่ ๑๑ ตุลาคม ๒๕๖๔ เวลา ๐๙.๐๐ - ๑๒.๐๐ น. ผ่านระบบ E-Learning และสอบสัมภาษณ์ เวลา ๑๓.๐๐ น. เป็นต้นไป ผ่านระบบอิเล็กทรอนิกส์ (Zoom Meeting) โดยให้ผู้เข้าสอบศึกษาคู่มือสำหรับการ เข้าสอบโดยละเอียด ตามเอกสารแนบท้ายประกาศนี้

ประกาศ ณ วันที่ ๘ ตุลาคม พ.ศ. ๒๕๖๔

Dim Vony

(ผู้ช่วยศาสตราจารย์อาดา รัยมธุรพงษ์) รองอธิการบดีประจำวิทยาเขตขอนแก่น ปฏิบัติราชการแทน อธิการบดีมหาวิทยาลัยเทคโนโลยีราชมงคลอีสาน

คู่มือการเข้าสอบคัดเลือกด้วยระบบ E-Learning สังกัดสำนักงานคณบดีคณะบริหารธุรกิจและเทคโนโลยีสารสนเทศ มหาวิทยาลัยเทคโนโลยีราชมงคลอีสาน วิทยาเขตขอนแก่น ในวันจันทร์ที่ 11 ตุลาคม 2564 \*\*\*\*\*\*\*\*\*\*

- 1. ระบบการสอบคัดเลือกฯ E-Learning ข้อเขียน
- 1.1 ผู้เข้าสอบเข้าเว็บไซต์ <u>elearning.bit.rmuti.ac.th</u>

| F 🕂 C 🗉 ekarning.bit.rm                 | utiacth             |                                                  |             |          |          |          |            | ŵ        | 0 -    | apitora - |
|-----------------------------------------|---------------------|--------------------------------------------------|-------------|----------|----------|----------|------------|----------|--------|-----------|
| ห้องเรียนออนใลน์ คณะบริห                | กรธุรกิจและเทคใ     | ในโลยีสารสนเทศ The (tri) +                       | <u></u>     |          |          | 11       | nuõi l     | in totat | 4strum | เล่าสุขาม |
| ระบบการเรียนรู้                         | ้ผ่านสื่ออิเ        | ล็กทรอนิกส์                                      | <u> </u>    |          |          |          |            |          |        |           |
| นประเทศ                                 | 88                  | ประเภทของรายวิชา                                 |             | CALENE   | iAR      |          |            |          |        | 83        |
| WERE WERE WERE WERE WERE WERE WERE WERE |                     | * 2                                              | 🕶 ร่อาโงหมด | RL       | 4        |          | <u>10.</u> | 285.     |        |           |
| NAVIGATION                              |                     | ⊳ สาขาวิชาการตลาด(23)                            |             | 1        | 2        | 2        | 4          | 5        |        | 1         |
|                                         | สาขาวิชาการจัดการเพ |                                                  | 10          | 16       | 17       | 18       | 13         | 20       | 25     |           |
|                                         |                     |                                                  |             | 22<br>20 | 23<br>30 | 24<br>31 | 25         | 25       | 27     | 24        |
|                                         |                     | ⊳ สาขาวิชาการบัญช์ ฒ                             |             |          |          |          |            |          |        |           |
|                                         |                     | ⊭สาขาวิชาระบบสารสนเทศทางคอมพิวเตอร์ฌ<br>เม       |             |          |          |          |            |          |        |           |
|                                         |                     | ∍ สาขาวิชาโลจิสดิกส <i>์</i> m                   |             |          |          |          |            |          |        |           |
|                                         |                     | สาขาวิชาการจัดการการท่องเที่ยวและการบริการ(ค)    |             |          |          |          |            |          |        |           |
|                                         |                     | ะ หลักสูตรพิเศษ - หลักสูตรระยะสั้น <sub>เต</sub> |             |          |          |          |            |          |        |           |
|                                         |                     | າຕາມລືກໃນໃຫ້ເຮົາອຸການມູ (ເວົ້າອຸການມ)            |             |          |          |          |            |          |        |           |

1.2 ผู้สอบ login เข้าระบบ ด้วย

username (ชื่อผู้ใช้) : รหัสประจำตัวสอบ (ตัวอย่าง A0001) password (รหัสผ่าน) : วัน เดือน ปีเกิด (พ.ศ.) (ตัวอย่าง 01012564) A เจ้าหน้าที่บริหารงานทั่วไป B นักวิชาการศึกษา

| n mannahadanshahinnaki x +                                                         | о - о x                 |
|------------------------------------------------------------------------------------|-------------------------|
| ← → C a eleaning.bit.muti.ac.th/logit/index.php                                    | 🕸 🙆 Wanghon 🗄           |
| ห้องเรียนออนไลน์ คณะบริหารธุรกิจและเทคโนโลยีสารสนเทศ Thatmin +                     | ท่านอึงไปได้เข้าสู่ระบบ |
| ระบบการเรียนรู้ผ่านสื่ออิเล็กทรอนิกส์                                              |                         |
| างอ้างเล็ก > ล้อกอิหเร่าะใน                                                        |                         |
| เข้าสู่ระบบ                                                                        |                         |
| doghi                                                                              |                         |
| uriumičer                                                                          |                         |
| Remember variante     schriftstar     felsen Usermane uits Passond     šchriftstar |                         |
| เริ่มมาวามสรที่คุณให้สงงอนุญามไฟสีน cookies 🕐                                      |                         |
| មាននឹកតិតើកើរទឹកតែ<br>លោកចាត់                                                      |                         |
|                                                                                    |                         |
|                                                                                    |                         |

1.3 หลังจาก login ได้แล้ว ให้ดูที่ Courses Overview จะเห็นชื่อตำแหน่งสำหรับการสอบ คลิกที่ข้อสอบคัดเลือกลูกจ้างฯ

| C a deaming.bit.muti.acth/my/<br>งเรียนออนโลน์ คณะบริหารธรกิจและเทคโ                            | นโลยีสารสนเทศ กษะ(ก) -                                                                |    |                                       |                                 |               | tà<br>đạn      |          | lunspher<br>1     |
|-------------------------------------------------------------------------------------------------|---------------------------------------------------------------------------------------|----|---------------------------------------|---------------------------------|---------------|----------------|----------|-------------------|
| สัญญา ม่วงมณี                                                                                   |                                                                                       |    |                                       |                                 |               |                |          | เกโระหน่า         |
| NAVIGATION 10.00<br>เหลือของสามาร์ไปสะ<br>> ประเทศไทย<br>> ประเทศไทย<br>> ประเทศไทย<br>> 10.002 | course overwew<br>สอบดัดเลือกลูกจ้างเงินรายได้ นักวิชาการศึกษา<br>⊮างเหลดงระหร∋ฟ ตรดะ | 80 | PRIVATE<br>No files an<br>Generaliste | ( FILE)<br>valable<br>istructo. | s             |                |          | 80                |
|                                                                                                 | So that down on a set                                                                 |    | ONLINE                                | USER                            | IS            |                |          | œα                |
|                                                                                                 |                                                                                       |    | LATEST<br>You have                    | BADG<br>no bad                  | SES<br>ges to | display        |          | 03                |
|                                                                                                 |                                                                                       |    | CALEND                                | AR                              |               |                |          | . (2) 7           |
|                                                                                                 |                                                                                       |    |                                       |                                 | Augu          | st 2021        |          |                   |
|                                                                                                 |                                                                                       |    | 85.<br>1                              | 2                               | A. 1<br>3     | 8, 100<br>4 5  | 8.<br>6  | <u>я</u><br>7     |
|                                                                                                 |                                                                                       |    | 1                                     | 9<br>15                         | 10<br>57      | 17 12<br>18 19 | 13<br>20 | - 14<br>- 21      |
|                                                                                                 |                                                                                       |    | 22<br>29                              | 23<br>30                        | 24 3<br>31    | 5 25           | 27       | 28                |
| P #   🗖 🍠 🐠                                                                                     |                                                                                       |    |                                       | 0                               | <b>^</b>      | 0 /£ d×        | DNS .    | 16:19<br>2/8/2564 |

1.4 คลิกเข้าไปที่หัวข้อ **ตามกรอบสีแดง** ดังตัวอย่าง

| งเรียนออนไลน์ คณะบริหาร                                                             | ธุรกิจและเทคโบโล               | ยีสารสนเทศ Thai (th) +           | ศัญญา ม่วงมณี                                                                                               |
|-------------------------------------------------------------------------------------|--------------------------------|----------------------------------|----------------------------------------------------------------------------------------------------|
| อบคัดเลือกลูกจ้<br>ผงควมคุม > หลักดูคราใเสษ - หลักดู                                | ้างเงินรายไ<br>ศระอะด้น ⊨ อ002 | ด้ นักวิชาการศึกษา               |                                                                                                    |
| IAVIGATION<br>ผงควบคุม<br>- หน่าแรกของเว็บโซต์<br>- ข่อบุคเว็บโซต์                  |                                | כרוצורונזאח 🖶                    | สันกระดวนเสวนา 🖾<br>เริ่ม<br>การคิมาเวิ้มสูง ()                                                             |
| ะหม่วยเงิมที่ไปในรายรับา<br>♥ a002<br>▶ บั∩เรียนและผู้สนใจ<br>▶ Badges<br>▶ General |                                | ห้วข้อ 1<br>✔ ขอสอมมักระการศึกษา | ໜ້າວໜ້າຫຼາຍ ເວັດໃ<br>(ພິຍາໂນນີນກາງ                                                                          |
| ≽ หัวขอ 1<br>- วิชาเรียนของฉัน                                                      |                                | 2                                | กัจกรรมที่ถ้ามัอนมีขึ้น ⊞ะ<br>ชื่อสอบนักวิบากรดีกษา<br>19.05<br>- Ender 6 Austral 76.05                     |
| ารจัดการระบบ<br>^ การจัดการรายวิยา<br>🛅 คะแบบทั้งหมด                                |                                |                                  | Tublighu                                                                                                    |
|                                                                                     |                                |                                  | កើមការទារនាំកម្មគេ 🖂<br>តែចាះការ និតនៅ Monday, 2 August 2021, 3:69FM<br>កាន់ការទាំងតាមក្លាស់នេតកែនាននៅក្នុគ |
|                                                                                     |                                |                                  | ถึงแดงงานวิชา:                                                                                              |

1.5 เริ่มทำแบบทดสอบสอบ โดยการคลิกที่ **ทำแบบทดสอบตอนนี้** 

| 22 davaalahanmilma 🗙 🕂                                                                                             | 2              |                                      |                                                                           | 0     | ÷        | ٥        | × |
|----------------------------------------------------------------------------------------------------|----------------|--------------------------------------|---------------------------------------------------------------------------|-------|----------|----------|---|
| C a elearning.bit.muti.ac.th                                                                                       | v/mod/quiz/vie |                                      |                                                                           |       |          | innpfras |   |
| บเรียนออนไลน์ คณะบริหารธุร/                                                                                        | ก็จและเทค'     | โนโลยีสารสนเทศ Thai(th) •            |                                                                           | điqiq | מפכוד כו | 4        | * |
| อบคัดเลือกลูกจ้าง                                                                                                  | งเงินรา        | เยได้ นักวิชาการศึกษา                |                                                                           |       |          |          |   |
| และควบคุม 🕨 หลักสุดรพิเศษ - หลักสุดรระ                                                                             | นรส์น > ล002   | ! ⊨ หัวข้อ 1 ⊨ ข่อสอมนักวินาการศึกษา |                                                                           |       |          |          |   |
| NAVIGATION<br>แหงดาบกุม<br>= หน้าแรกของเว็บไซต์<br>> ข่อบุตเว็บไซต์<br>~ หน่วยเงิบที่ไปในกายวิชา                   |                | ข้อสอบนักวิชาการศึกษา<br>๚<br>2      |                                                                           |       |          |          |   |
| <ul> <li>w a002</li> <li>initauunsijnula</li> <li>Badges</li> <li>General</li> </ul>                               |                | Announce                             | Attempts allowed: 1<br>แมนพรศสนที่เป็ดเพิ่ม Monday, 2 August 2021, 4:05PM |       |          |          |   |
| <ul> <li>พัวปอ 1</li> <li>         2/2         มือสอบนักวิชาการศึกษา     </li> <li>&gt; วิชาเรียนของอัน</li> </ul> |                |                                      | แมนทดสอบระปีดเมื่อ Friday, 6 August 2021, 4:05PM<br>ทำแบบทดสอบลอนนี้      |       |          |          |   |
| การจัดการระบบ                                                                                                    | 10 m           |                                      |                                                                           |       |          |          |   |

1.6 หน้าข้อสอบจะแสดงข้อมูล คือ

ส่วนที่ 1 ข้อสอบในหนึ่งหน้า จะแสดงที่ล่ะ 10 ข้อ ให้เลือกคำตอบที่ถูกเพียง 1 ข้อ

ผู้เข้าสอบควรทำข้อสอบให้เสร็จก่อนเวลาจะหมด หากเวลาหมดระบบจะทำการส่งข้อสอบให้อัตโนมัติทันที (ระยะเวลาในการทำข้อสอบ 1 ชั่วโมง 30 นาที)

\*\*เมื่อทำมาถึงข้อสุดท้ายของหน้าที่แสดง ให้ กดที่ Next Page เพื่อเปลี่ยนไปยังหน้าข้อสอบถัดไป หรือ กด Previous page เพื่อกลับไปยังหน้าข้อสอบก่อนหน้านี้

| + → פ 🔒 elearning.bit.rmuti.ac.th/mod/quiz/at                                                                                                    | tempt.php?attempt=168                                                    | 74              | \$    | 🙆 let   | naclatia |  |
|----------------------------------------------------------------------------------------------------|--------------------------------------------------------------------------|-----------------|-------|---------|----------|--|
| ห้องเรียนออนไลน์ คณะบริหารธุรกิจและเทศ                                                                                                    | โนโลยีสารสนเทศ                                                           | Thai (Ib) +     | ສັญญา | ม่วงมณี | 8.1      |  |
| สอบคัดเลือกลูกจ้างเงินร                                                                                                    | ายได้ นักวิช                                                             | ชาการศึกษา      |       |         |          |  |
| แหงควบคุม 🕨 หลักสูดรพิเศษ - หลักสูดรระยะสิ้น 🕨 ล00                                                                                                    | 2 🕨 ทั่วข่อ 1 🕨 ช่อตอบา                                                  | นักวิชาการศึกษา |       |         |          |  |
| U'HVFAULUUHABBU<br>1 2 3 4 5 6 7 8 9 10 11<br>12 13 14 15 16 17 18 19 20 21 22<br>23 24 25 26 27 28 29 30 31 32 33<br>34 35 36 37 38 39 40 41 42 43 44<br>45<br>Finish attempt | Guestion 1<br>Not yet answered<br>Manied out of 1.00<br>PF Plag question |                 |       |         |          |  |
|                                                                                                    | Question 2<br>Not yet answered<br>Marked out of 1.00<br>& Flag question  |                 |       |         |          |  |
|                                                                                                    | Question 3<br>Not yet answered<br>Marked out of 1,00<br>IV Flag question |                 |       |         |          |  |

1.7 เมื่อผู้สอบทำข้อสอบเสร็จแล้ว ให้กดที่ Finish attempt เพื่อเป็นการเตรียมส่งข้อสอบ
 1.8 ระบบจะแสดงรายการสรุปว่าผู้สอบทำข้อสอบครบหรือไม่ หากข้อไหนยังไม่มีคำตอบ ระบบจะแจ้งว่า
 Not yet answered ให้ผู้สอบกดเข้าที่ยังที่นั้น โดยคลิกเข้าไปที่หมายเลขข้อสอบได้ทันที เพื่อเข้าไปตอบให้ครบ
 หรือ กดที่ Return to attempt เพื่อตรวจทาน คำตอบอีกครั้ง

1.9 เมื่อผู้สอบตรวจทานการสอบเสร็จแล้ว ให้กด ที่ Submit all and finish
 (ส่งคำตอบแล้วสิ้นสุดการทำแบบทดสอบ) เพียงเท่านี้ก็เป็นอันเสร็จเรียบร้อย

 การสอบคัดเลือกฯ สอบปฏิบัติ สามารถดาวน์โหลดไฟล์ข้อสอบ ได้ในวันที่สอบ 11 ตุลาคม 2564 เวลา 10.30 น. เป็นต้นไป จากเว็บไซต์ www.bit.rmuti.ac.th (คลิกตรงป้ายแบนเนอร์เว็บไซต์) ส่งไฟล์ข้อสอบปฏิบัติทาง Email : krerkkeat.wa@rmuti.ac.th
 \*\*กำหนดส่งข้อสอบปฏิบัติ ก่อนเวลา 12.00 น. หากส่งเกินเวลาที่กำหนด จะไม่นับคะแนนทุกกรณี

## 3. มุมกล้องในการสอบ

3.1 การสอบข้อเขียนและสอบปฏิบัติ <u>ให้ผู้สอบเปิดกล้องผ่าน ZOOM ระหว่างการสอบ</u> โดยตั้งชื่อในการเข้า Zoom ด้วยหมายเลขสอบ,ตามด้วยชื่อ และเลขกล้อง กล้องตัวที่ 1 (ตัวอย่าง : A0012 ชาญยุทธ1) กล้องตัวที่ 2 (ตัวอย่าง : A0012 ชาญยุทธ2)

- 3.2 โดยผู้เข้าสอบจะต้องใช้กล้องในการเข้า Zoom 2 ตัว
  - 3.2.1 กล้องตัวที่ 1 กล้องหน้าคอมพิวเตอร์

(เป็นมุมกล้องที่สามารถเห็นมุมมองของผู้เข้าสอบด้านตรง)

3.2.2 กล้องตัวที่ 2 กล้องที่ถ่ายจากมุมด้านข้าง 45 องศา
 (เป็นมุมกล้องที่ถ่ายไปยังผู้เข้าสอบและจอคอมพิวเตอร์ จากมุมด้านข้าง 45 องศา)

## 4. วันสอบคัดเลือกา

ในวันสอบให้ผู้เข้าสอบเข้า Zoom ก่อนเวลา 30 นาที เพื่อการเช็คระบบและเซ็คชื่อในการเข้าสอบ **รหัสในการเข้า Zoom Meeting** ห้องสอบสอบคัดเลือกบุคคลเพื่อจ้างเป็นลูกจ้างเงินรายได้ ตำแหน่ง เจ้าหน้าที่บริหารงานทั่วไป ตำแหน่ง นักวิชาการศึกษา

Meeting ID : 991 3000 4244 Passcode : fbait1234 **หมายเหตุ :** ให้ผู้เข้าสอบเข้ากลุ่มไลน์ เพื่อฟังคำชี้แจงในการสอบและสอบถามรายละเอียด โดยให้ผู้เข้าสอบตั้งชื่อในไลน์ ด้วยหมายเลขสอบ ตามด้วยชื่อ (ตัวอย่าง : A0012 ชาญยุทธ)

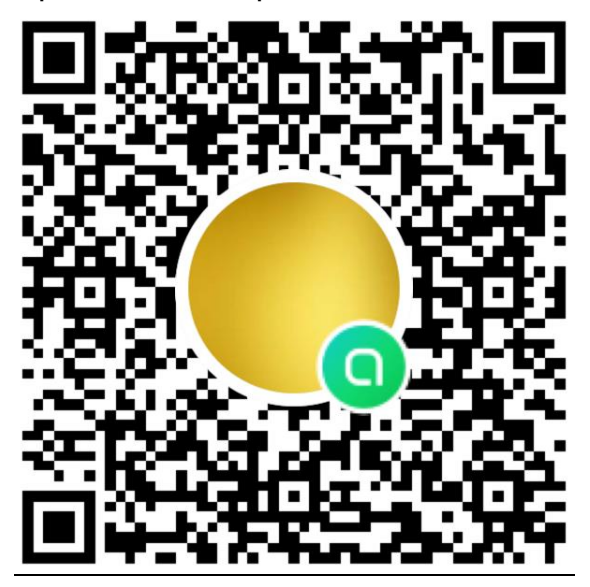

ชื่อกลุ่ม สอบคัดเลือกบุคลากร คณะบริหารฯ 2564